# 设备位置追踪的准备知识与 Ping 检测

【操作步骤】

- 1. 常见的位置追踪方法讲解
- 2. 创建 known\_devices.yaml 文件
- 3. 设置 windows 防火墙, 使其能被 ping 通
- 4. 设置 ping 组件
- 5. 编辑 known\_devices.yaml 文件
- 6. 通过 windows 防火墙规则演示设备在线与离线
- 7. 删除设备

【参考】

● 常见的位置追踪方法

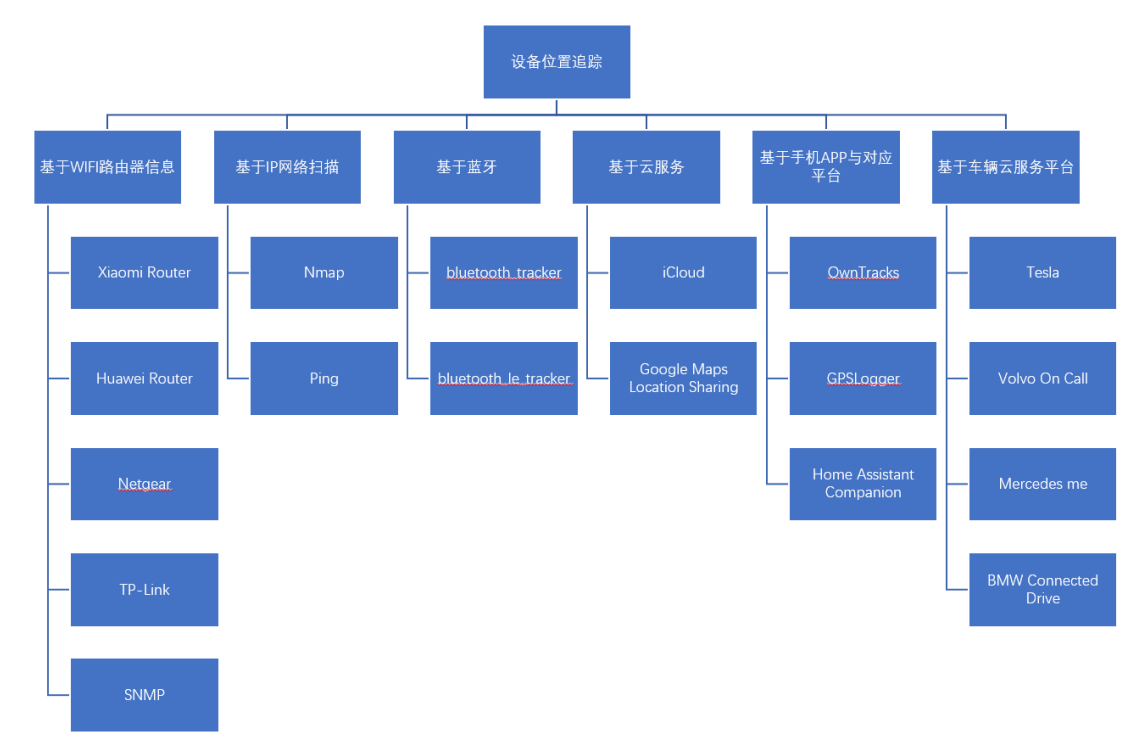

device\_tracker.ping 组件
 <a href="https://www.home-assistant.io/components/device\_tracker.ping/">https://www.home-assistant.io/components/device\_tracker.ping/</a>

# nmap 网络扫描、黑客、小米 WIFI 路由器

【操作步骤】

- 1. 在树莓派上安装 nmap 网络扫描器
- 2. 运行 nmap
- 3. 在 ha 中配置 device\_tracker.nmap\_tracker 组件
- 4. 在 ha 中配置 device\_tracker.xiaomi 组件
- 5. 修改设备显示图标

【参考】

- 树莓派上安装 nmap sudo apt-get install net-tools nmap
- nmap 官网
  <u>https://nmap.org/</u>
- MaterialDesignIcons 官网 <u>http://materialdesignicons.com/</u>
- device\_tracker.nmap\_tracker 组件 https://www.home-assistant.io/components/device\_tracker.nmap\_tracker/
- device\_tracker.xiaomi 组件
  <a href="https://www.home-assistant.io/components/device\_tracker.xiaomi">https://www.home-assistant.io/components/device\_tracker.xiaomi</a>

## 蓝牙音箱与蓝牙设备扫描

【操作步骤】

- 1. 配对蓝牙音箱,选择缺省媒体播放设备,查看.asoundrc
- 2. 重启 HA, 演示蓝牙音箱播音
- 3. 安装蓝牙扫描必须软件
- 4. 配置蓝牙扫描组件

#### 【参考】

- 树莓派上安装蓝牙扫描必须软件 sudo apt-get install bluetooth libbluetooth-dev
- 修改蓝牙扫描必须的权限
  sudo setcap 'cap\_net\_raw,cap\_net\_admin+eip' `which hcitool`
  sudo setcap 'cap\_net\_raw,cap\_net\_admin+eip' `readlink -f \`which python3\``

## 使用 iCloud 随时定位苹果手机

【操作步骤】

- 1. 安装必要的软件包
- 2. 配置 iCloud
- 3. iCloud 账户开启双重认证下的初始化
- 4. 查看设备位置信息
- 5. 修改展现图标为 gravatar

【参考】

- 基础软件安装 sudo apt-get install libavahi-compat-libdnssd-dev sudo pip3 install pycryptodome(安装大概需要5分钟)
- gravatar 网址 <u>https://en.gravatar.com/</u>
- device\_tracker.icloud 组件 <u>https://www.home-assistant.io/components/device\_tracker.icloud/</u>
- device\_tracker 组件与平台
  <u>https://www.home-assistant.io/components/device\_tracker</u>

【常见问题】

在配置完成后, 没有在 HA 中出现设备, 最可能有两个原因:

- 1. 手机名不能包含中文
- 2. 手机设置中,账号->iCloud->"查找我的 iPhone"必须要打开

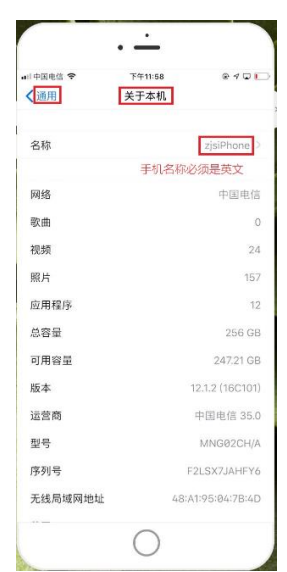

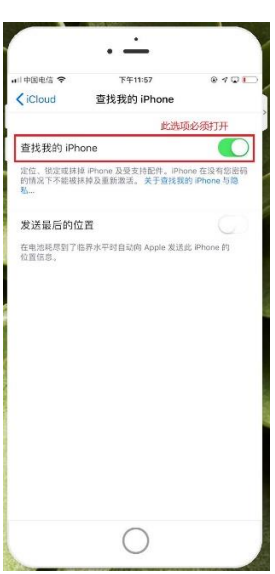